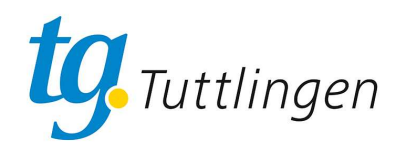

# TGT Onlineportal Anleitung Kurse buchen

## EINSTIEG

#### Diese Anleitung setzt voraus, dass Sie bereits in unserem Onlineportal registriert sind!

TGT Online-Portal aufrufen über die URL: tgtuttlingen.pw-cloud.de

Aussehen des Portals bei PC oder größerem Tablett:

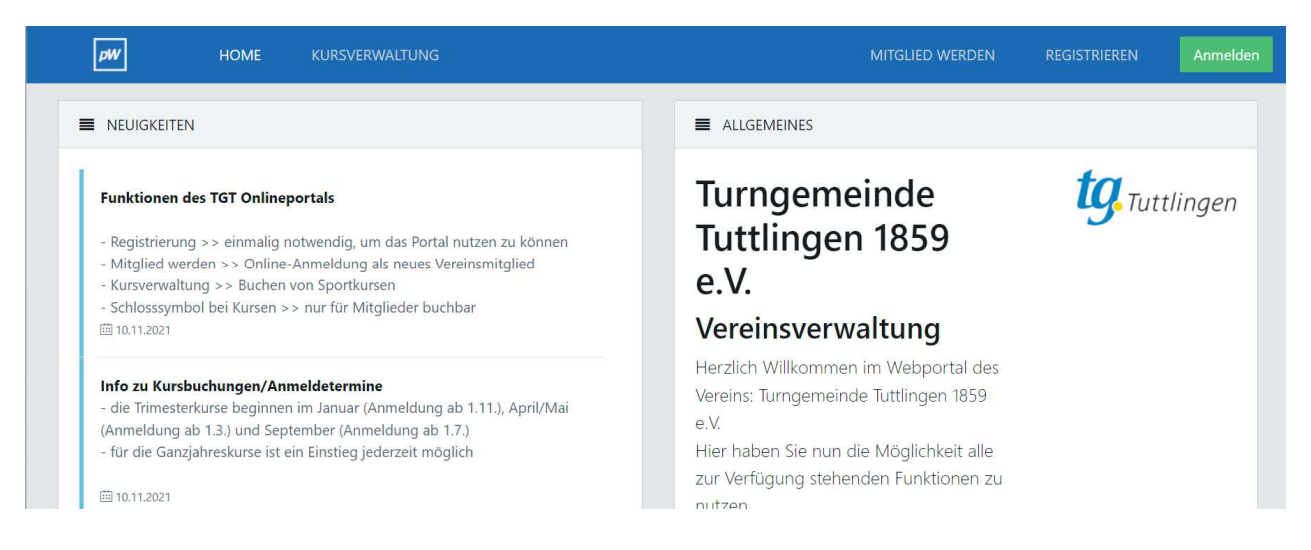

#### Aussehen des Portals beim Handy oder kleineren Tabletts:

| NEUIGKEITEN                                                        | Mitglied werden                                  | An          |
|--------------------------------------------------------------------|--------------------------------------------------|-------------|
| Funktionen des TGT Onlineportals                                   | Reg                                              | listrieren  |
| - Registrierung >> einmalig notwendig, um das                      | s Portal nutzen zu können                        |             |
| <ul> <li>Kursverwaltung &gt;&gt; Buchen von Sportkursen</li> </ul> | eues veremsmitglied                              |             |
| - Schlosssymbol bei Kursen >> nur für Mitglied                     | ler buchbar                                      |             |
| iii 10.11.2021                                                     |                                                  |             |
| Info zu Kursbuchungen/Anmeldetermine                               |                                                  |             |
| - die Trimesterkurse beginnen im Januar (Anme                      | ldung ab 1.11.), April/Mai (Anmeldung ab 1.3.) u | nd Septembe |
| (Anmeldung ab 1.7.)                                                |                                                  |             |

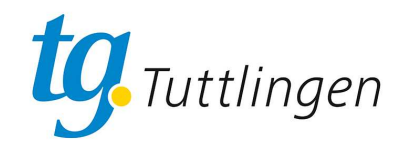

## Kurs auswählen

1. Auf den Schriftzug "Kursverwaltung" oder das entsprechende Symbol klicken:

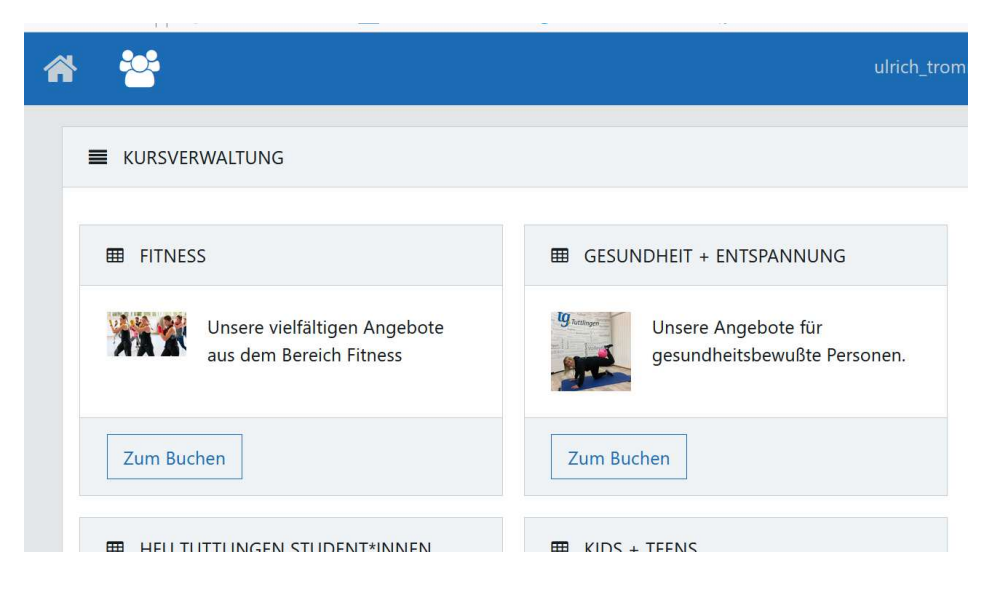

2. Wählen Sie den entsprechenden Kursbereich aus, indem Sie auf "Zum Buchen" klicken

### Kurse buchen.

1. In jedem Kursbereich sehen Sie alle Kurse, sortieret nach dem Wochentag

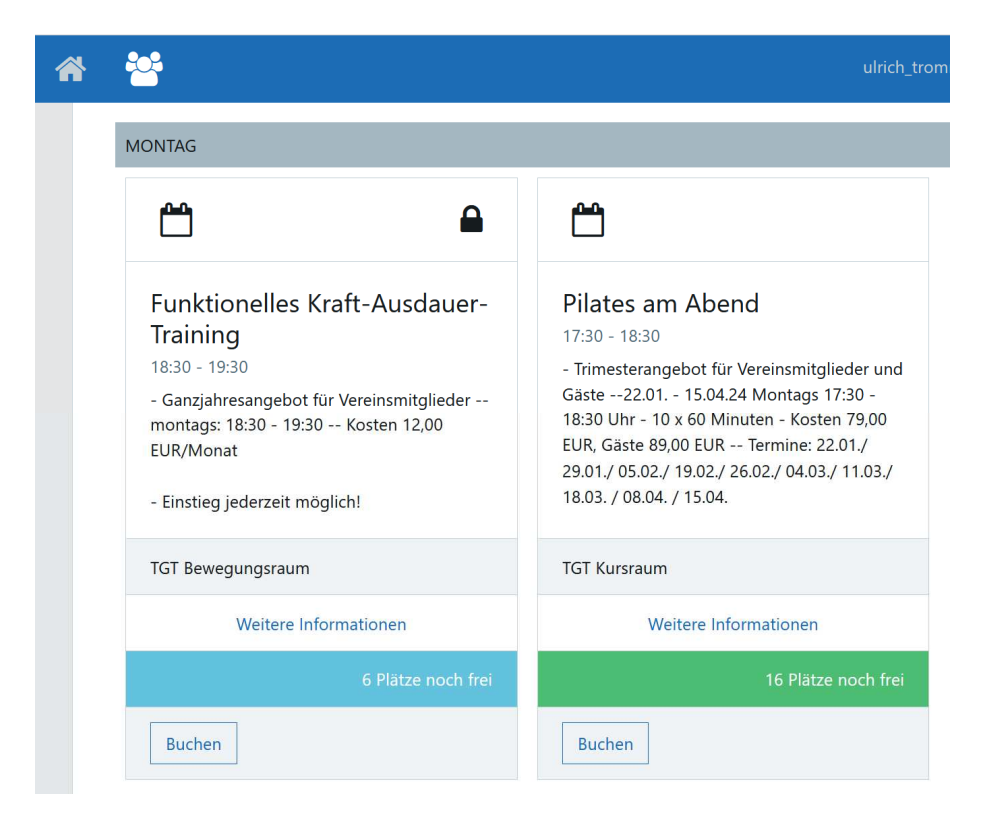

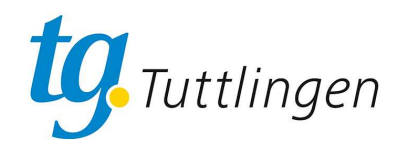

2. Wählen sie den gewünschten Kurs aus und klicken Sie bei diesem auf "Buchen", die Buchungsmaske öffnet sich.

|                                        |                 |                                                                                                    | ulric        |
|----------------------------------------|-----------------|----------------------------------------------------------------------------------------------------|--------------|
| MONITAC                                | Ihre Buchung    |                                                                                                    | ×            |
|                                        | Funktionelle    | es Kraft-Ausdauer-Training                                                                                                  |              |
|                                        | Schritt 1 von 4 |                                                                                                    |              |
| Funktio                                | Buchung Anm     | neldung Bezahlung Zusammenfassung                                                                                           |              |
| 18:30 - 19:3                           | Wochentag       | Мо                                                                                                    | der un       |
| - Ganzjahre<br>montags: 1<br>EUR/Monat | Uhrzeit von     | 18:30                                                                                                    | 79,00<br>1./ |
| - Einstieg je                          | Uhrzeit bis     | 19:30                                                                                                    | 1.03./       |
| TGT Beweg                              | Beschreibung    | - Ganzjahresangebot für Vereinsmitglieder<br>montags: 18:30 - 19:30 Kosten 12,00 EUR/Monat<br>- Einstieg jederzeit möglich! | t            |
|                                        | Weiter          |                                                                                                    | och fre      |
| Buchen                                 |                 | Abbreche                                                                                                    | en           |

3. Inder ersten Maske sehen sie die Kursinformation, klicken Sie auf "Weiter".

|                                           |                                                                                     |    | ulrich                   |
|-------------------------------------------|-------------------------------------------------------------------------------------|----|--------------------------|
| <br>-                                     | Ihre Buchung                                                                        | ×  | -                        |
| MONTAG                                    | Funktionelles Kraft-Ausdauer-Training                                               |    |                          |
| Funktio                                   | Buchung Anmeldung Bezahlung Zusammenfassung                                         |    |                          |
| 18:30 - 19:3<br>- Ganzjahre<br>montags: 1 | Bitte geben Sie hier Ihren Benutzernamen und Ihr Passwort zur<br>Identifikation ein |    | der und<br>30 -<br>79,00 |
| EUR/Monat                                 | A Benutzername                                                                      |    | 1./<br>1.03./            |
| - Einstieg je                             | Passwort                                                                            |    |                          |
| TGT Beweg                                 | Anmelden Passwort vergesser                                                         | 1? |                          |
|                                           | Abbrech                                                                             | en | och frei                 |
| Buchen                                    | Buchen                                                                              |    |                          |

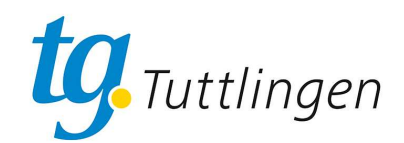

4. In der zweiten Maske loggen Sie sich mit Ihren Benutzernamen und Ihrem Passwort ein und klicken auf "Anmelden"

| * | *                                                                                             | Ihre Buchuna                                                                                                    | ×        | ulrich                                    |
|---|-----------------------------------------------------------------------------------------------|----------------------------------------------------------------------------------------------------|----------|-------------------------------------------|
|   | MONTAG                                                                                        | Funktionelles Kraft-Ausdauer-Training                                                                                                    |          |                                           |
|   | Funktio<br>Training<br>18:30 - 19:<br>- Ganzjahre<br>montags: 1<br>EUR/Monat<br>- Einstieg je | Buchung     Anmeldung     Bezahlung     Zusammenfassung       Bitte geben Sie hier Ihren Benutzernamen und Ihr Passwort zur<br>Identifikation ein     Benutzername |          | der und<br>30 -<br>79,00<br>1./<br>1.03./ |
|   | TGT Beweg                                                                                     | Passwort  Anmelden Passwort vergesser  Abbrech                                                                                                    | 1?<br>en | och frei                                  |

5. In der dritten Maske geben Sie Ihre Bankverbindung ein und klicken auf "Weiter".

| * | **                                      | Ihre Buchung                                                                                                    | ×  | ,          |
|---|-----------------------------------------|----------------------------------------------------------------------------------------------------|----|------------|
|   | MONTAG                                  | Funktionelles Kraft-Ausdauer-Training                                                                                                    |    |            |
|   | Ê                                       | Schritt 3 von 4                                                                                                    |    |            |
|   | Funktio                                 | Buchung Anmeldung Bezahlung Zusammenfassung                                                                                                    |    |            |
|   | Training<br>18:30 - 19:3<br>- Ganzjahre | Bitte vergewissern Sie sich, dass Sie alle nötigen Informationen korrekt eingegeben haben.                                                                                                    |    | der<br>30  |
|   | montags: 1<br>EUR/Monat                 | Bezahlung via 💿 Lastschrift                                                                                                    |    | 79,<br>1./ |
|   | - Einstieg j€                           | IBAN                                                                                                    |    | 1.         |
|   | TGT Beweg                               | BIC                                                                                                    |    |            |
|   |                                         | Kontoinhaber                                                                                                    |    |            |
|   |                                         | Bitte im Format <b>Nachname, Vorname</b> angeben                                                                                                    |    | ocl        |
|   | Buchen                                  | Zahlungen für den Kursbeitrag von meinem Konto mittels<br>Lastschrift einzusehen.<br>Zugleich weise ich mein Kreditinstitut an, die vom Turngemeinde<br>Tuttlingen 1859 e.V. auf mein Konto gezogenen Lastschriften |    |            |
|   |                                         | einzulosen.<br>Weiter                                                                                                    |    |            |
|   | Toso X                                  |                                                                                                    |    |            |
|   | - Ganzjahre<br>montags: 1               | Abbrech                                                                                                    | en |            |

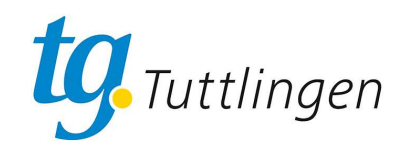

6. In der vierten Maske erhalten Sie eine Zusammenfassung (und können letztmalig abbrechen). Akzeptieren Sie die Nutzungsbedingungen durch Ankreuzen der Checkbox und Klicken Sie auf "Kostenpflichtig buchen".

| * | **                            |                                                |     |
|---|-------------------------------|------------------------------------------------|-----|
|   | MONTAG                        | Ihre Buchung                                   | ×   |
|   | العم                          | Funktionelles Kraft-Ausdauer-Training          |     |
|   |                               | Schritt 4 von 4                                |     |
|   | Funktio                       | Buchung Anmeldung Bezahlung Zusammenfassung    |     |
|   | 18:30 - 19:5                  | Kurs Funktionelles Kraft-Ausdauer-Training     |     |
|   | - Ganzjahre                   | Wochentag Mo                                   |     |
|   | EUR/Monat                     | Beginn 01.01.2024 18:30                        |     |
|   | - Einstieg je                 | Ende 31.12.2024 19:30                          |     |
|   | TOT D                         | Preis 36,00 €                                  |     |
|   | IGI Beweg                     | Bezahlung Lastschrift                          |     |
|   | _                             | IBAN                                           |     |
|   |                               | BIC                                            |     |
|   | Ruchon                        | Kontoinhaber                                   |     |
|   | buchen                        | Hiermit akzeptiere ich die Nutzungsbedingungen |     |
|   | Ê                             | Kostenpflichtig buchen                         |     |
|   | <b>Toso X</b><br>19:00 - 20:3 | Abbrech                                        | ien |